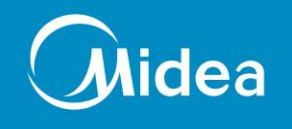

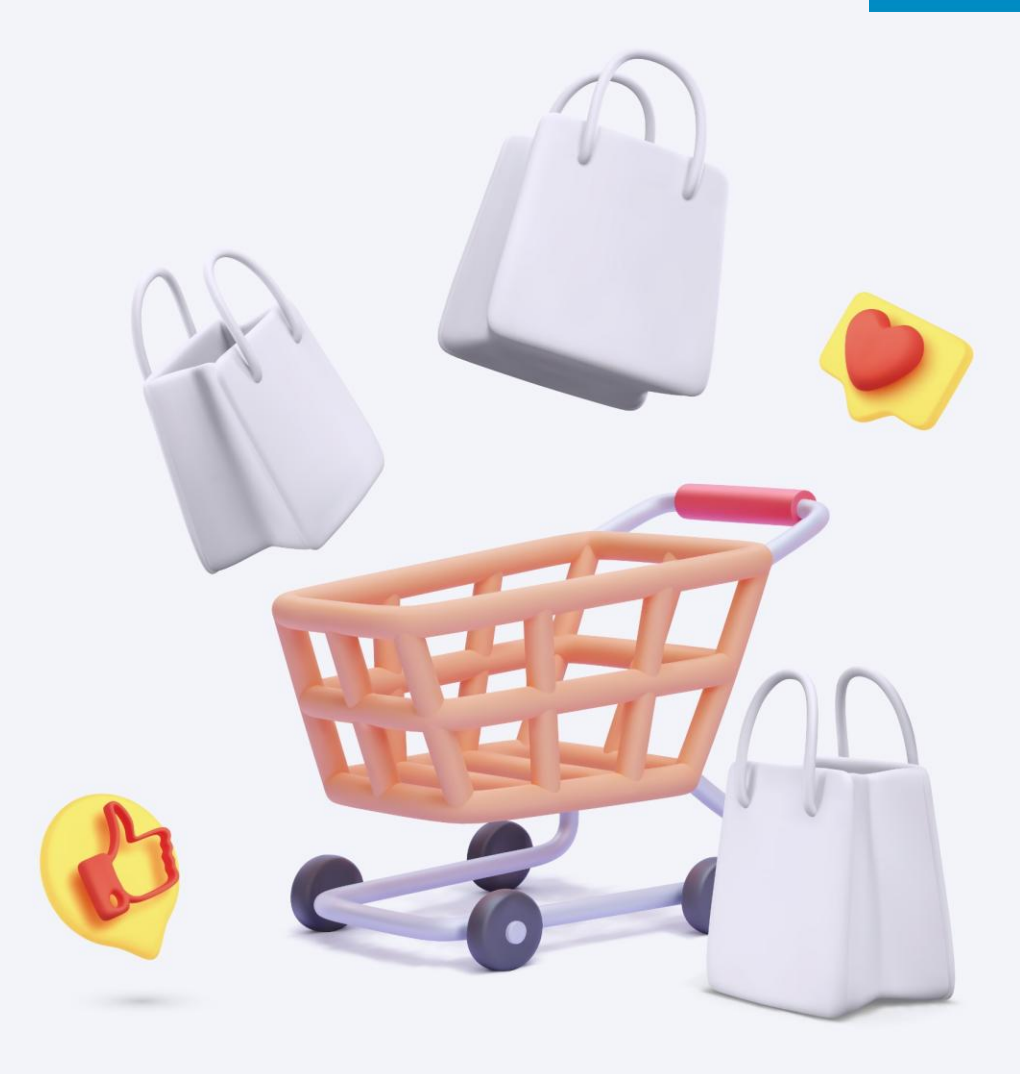

## **ONLINE STORE**

Membership registration tutorial for exclusive corporate staff

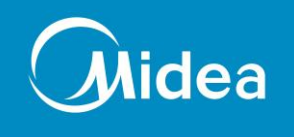

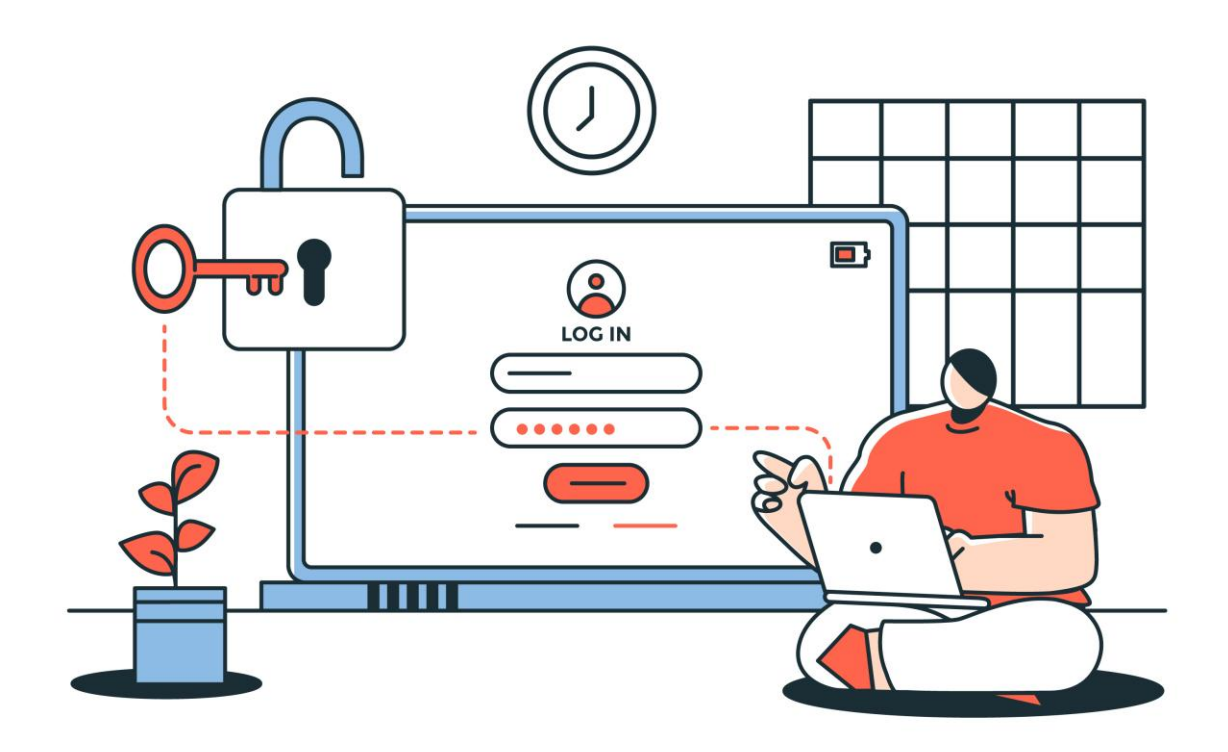

Exclusive corporate staff program Enjoy shopping at Midea E-shop: <u>www.mideahk.com</u> Step1: Register to become Midea Club Member Step2: Register by email or phone number Step3: Enjoy shopping 😂

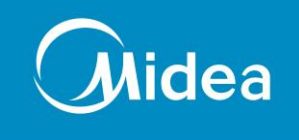

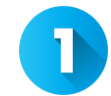

Loading to <u>www.mideahk.com</u> and Click in "Login|Register"

 $\sim$ 

Q Search 🗘 Wish List 🖞 My Bag 🕲 Login | Register

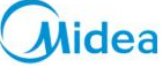

Iome Setting Commercial Products IDEAS Warranty Registration After sales service T&C

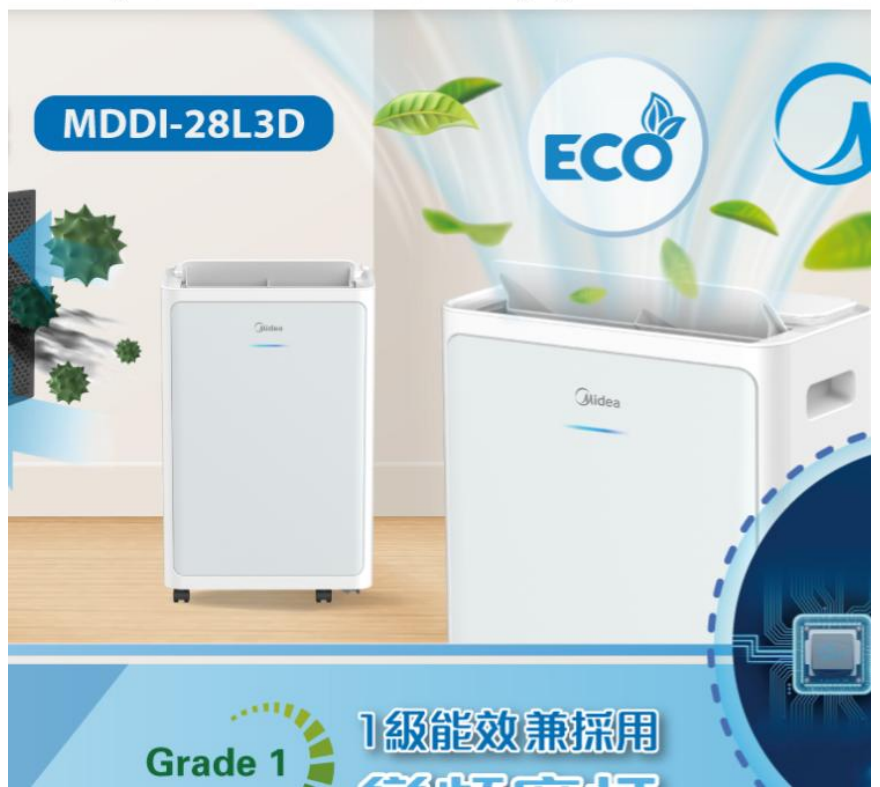

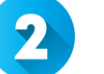

## Click in "New Registration"

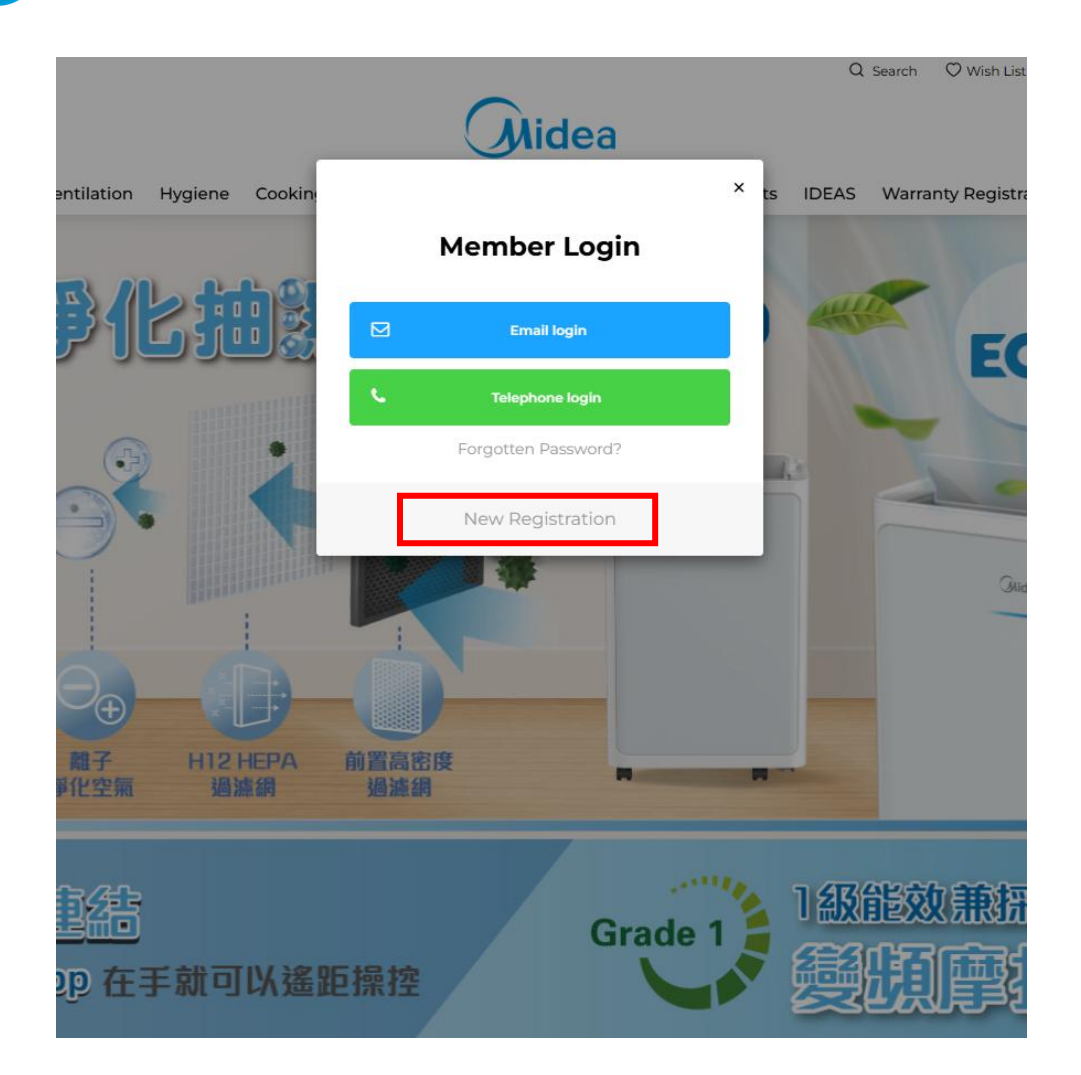

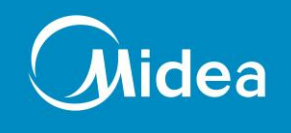

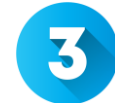

## Fill in personal information and input SWIRE2025 at "Enterprise Invitation code"

New Launch Product Air Ventilation Hygiene Cooking Drinking Home Settin

If you already have an account with us, please login at the login page.

YOUR PERSONAL DETAILS

| * First Name          | First Name                  |
|-----------------------|-----------------------------|
| * Last Name           | Last Name                   |
| * Telephone           | ★ ▼ Telephone Send SMS Code |
| * E-Mail              | E-Mail                      |
| Birthday Month        | Select Month                |
| Birthday Date         | Select Date                 |
| Enterprise Invitation | Enterprise Invitation code  |

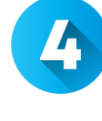

Click on "Register" after finish filling the personal information

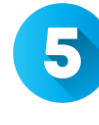

Login and enjoy shopping with Staff privilege offers

If any enquiries, please email to:

marketing@mideahk.com

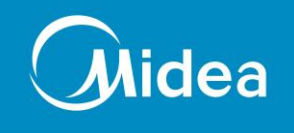

## ENJOY Shopping

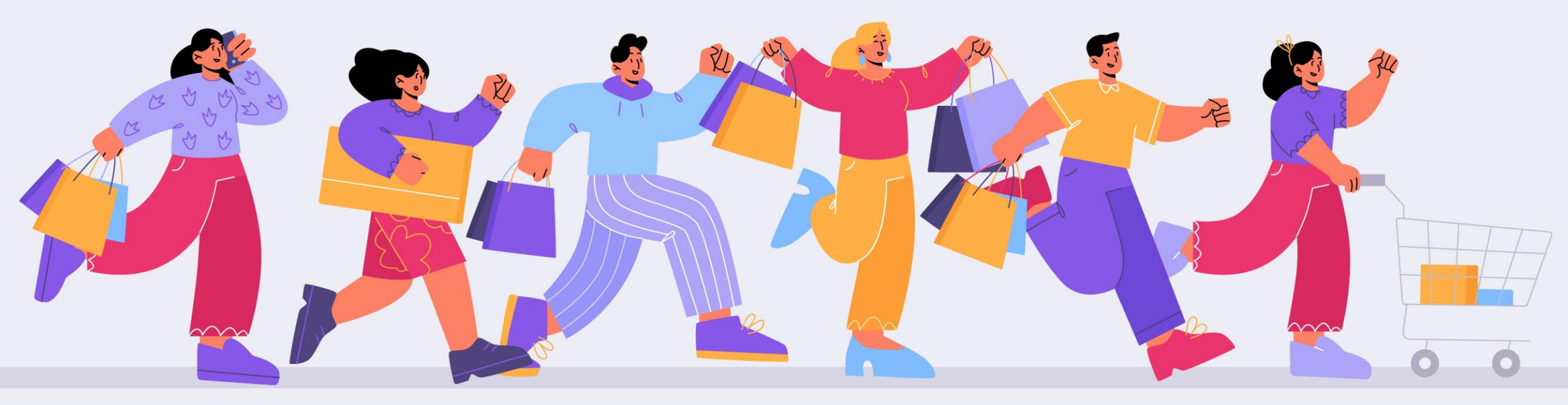